#### **KOHIMA SCIENCE COLLEGE**

### (An Autonomous Government P.G. College) Jotsoma, Nagaland

Date: 30 July 2021

## **NOTICE FOR READMISSIONS: July - December Session 2021**

For BA/BSc 3rd & 5th Semesters

Students who appeared ESE June 2021 as regular candidates of BA/BSc 2nd & 4th Semesters are eligible for progression to the next odd semester. They are directed to apply for readmissions as per the instructions given below.

The readmission fee for the session has been reduced for each student to ₹4165/-

#### Instructions for application for readmission

- 1. Make the correct fee payment online through SB Collect. See instructions next page. Note that payment is to be made to <u>Principal's account</u> and not the COE's.
- 2. The readmission is completed on getting the successful payment receipt from SB Collect. Students are advised to retain a copy of the receipt for future reference.
- 3. For BA/BSc 3rd Semester students who want to apply for change of Generic Elective: Click on the following link, fill in the form and submit.

https://forms.gle/k8esVaMNUe4rdwC49

The link can also be found on the college website <u>https://kscj.ac.in</u> under the readmission notice dated 30 July 2021.

The allotment will be based on availability, eligibility and on merit as per performance in previous semesters.

The criteria for Generic Elective subject are:

- The GE must be a subject different from the honours subject
- <u>Eligibility for GE</u>
  Botany, Zoology
  Pass in Class XII Biology
  Chemistry
  Pass in Class XII Chemistry
  Mathematics, Statistics
  Pass in Class XII Mathematics
  Physics
  Pass in Class XII Physics
  NCC
  NCC cadet

No eligibility requirement for Anthropology, Computer Science, English, Geography, Geology, Tenyidie, NCC.

The last date for submission is <u>06 August 2021</u>.

Dr Lily Sema Principal

# Instruction for online payment of fees through SB Collect

Students are to pay their readmission fees online through SB Collect using ATM/Debit/Credit Cards/Internet Banking. <u>Do not use UPI</u>. The steps for making payment are given below:

- Step 1 Go to https://www.onlinesbi.com/ and click on SB Collect. https://www.onlinesbi.sbi/sbicollect/icollecthome.htm Alternatively, click on the link Step 2 Click the check box I have read and accepted the terms and conditions stated above. Then click Proceed. Step 3 For State of Corporate/Institution, select Nagaland For Type of Corporate/Institution, select Educational Institutions and click Go For Educational Institutions Name, Step 4 select PRINCIPAL KSCJ and click Submit Step 5 For Select Payment Category, click appropriate category select <u>FEES</u>. Step 6 Fill up student details correctly. For Payment for, select BA/BSc Readmission Fee. For <u>Amount</u>, enter correct amount. Verify all the entries and click Submit.
- **Step 7** Verify details and click <u>Confirm</u>.
- **Step 8** Choose the appropriate payment mode and make the payment. <u>*Do not use UPI*</u>.
- **Step 9** Save the receipt in your device for future reference.